## **Table of Contents**

| Ostutellimuste hetkeseis | 3 |
|--------------------------|---|
| Filtreeringud            | 3 |
| Valikud                  | 3 |
| Lingid                   | 3 |

# Ostutellimuste hetkeseis

Aruande abil saab jälgida ostutellimusi, millel hetkeseisuga pole sissetulekut tehtud

### Filtreeringud

2025/06/22 11:31

- Hankija filtreerib ostutellimusel oleva hankija järgi
- Objekt filtreerib ostutellimusel oleva objekti järgi
- Ladu filtreerib ostutellimusel oleva lao järgi
- Artikkel filtreerib ostutellimusel oleva artikli järgi

#### Valikud

• Ribakood - näitab aruandes eraldi tulbana artiklite ribakoode

## Lingid

- Number avab ostutellimuse
- Artikli kood avab artikli ajaloo aruande

From: https://wiki.directo.ee/ - **Directo Help** 

Permanent link: https://wiki.directo.ee/et/otell\_aru\_hetk

Last update: 2015/06/18 13:25

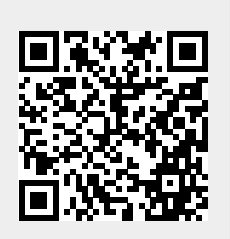